## 一部ブラウザからの当社ホームページへのアクセス無効化について

平素は格別のご高配を賜り、厚く御礼申し上げます。

さて、弊社ではホームページのセキュリティ強化のため、2022 年 10 月 16 日をもちまして、TLS1.0/1.1 に よるアクセスを無効化いたします。今後は TLS1.2 に対応した環境でご利用いただくようお願い申し上げます。 ※TLS とは暗号化通信方式の一つで、バージョン 1.0/1.1 はセキュリティの脆弱性が確認されています。

今後とも引き続き変わらぬご愛顧を賜りますようお願い申し上げます。

- 1. 無効化の実施日
  2022年10月16日(日)
- 2. インターネットブラウザの設定確認方法 別紙のとおり

以上

【本件に関するお問合せ先】 カスタマー・サポートセンター & 0120-789902(平日 9:00~19:00)

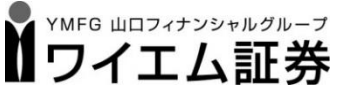

商号等/ワイエム証券株式会社 金融商品取引業者 中国財務局長(金商)第8号 加入協会 日本証券業協会

- (1) Microsoft Edge の場合
  - タスクバーの検索ボックスに「インターネットオプション」と入力し、検索結果に表示された「インターネットオプション」をクリック

|      | すべて アプリ ドキュメント ウェブ その            | )他 🔻 |
|------|----------------------------------|------|
|      | 最も一致する検索結果                       |      |
|      | インターネットオプション<br>コントロール パネル       |      |
|      | 設定                               |      |
|      | 🚡 ポップアップのブロックまたは許可               | >    |
|      | ま ブラウザーの推奨設定                     | >    |
|      | Web の検索                          |      |
|      | ✓ インターネットオプション - Web 結果を見る       | >    |
|      |                                  | >    |
|      | , クインターネットオプション edge             | >    |
|      | ♀ インターネットオブション windows10 開き<br>方 | >    |
|      |                                  | >    |
|      | ♀ インターネットオプションの開き方 edge          | >    |
|      | ,○ インターネットオプション 設定               | >    |
|      |                                  | >    |
| 10 * |                                  |      |
|      | .∽ インターネットオブション                  | 1    |

- ※ 検索ボックスで検索できない場合
- ・ スタートボタン Windows システムツール コントロールパネルをクリック

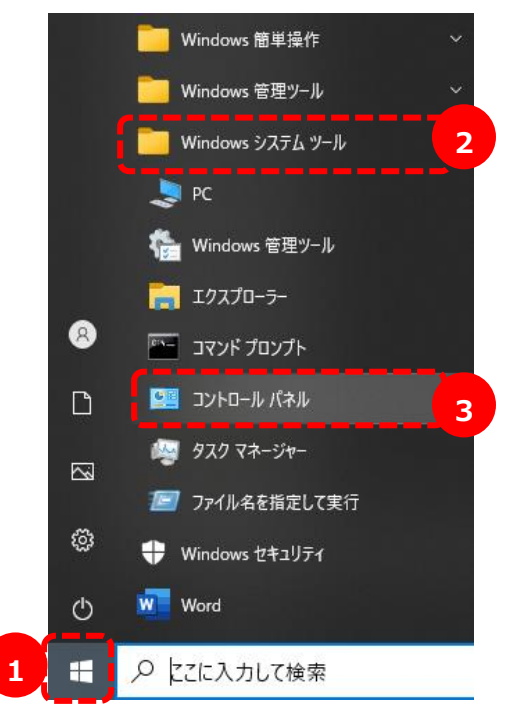

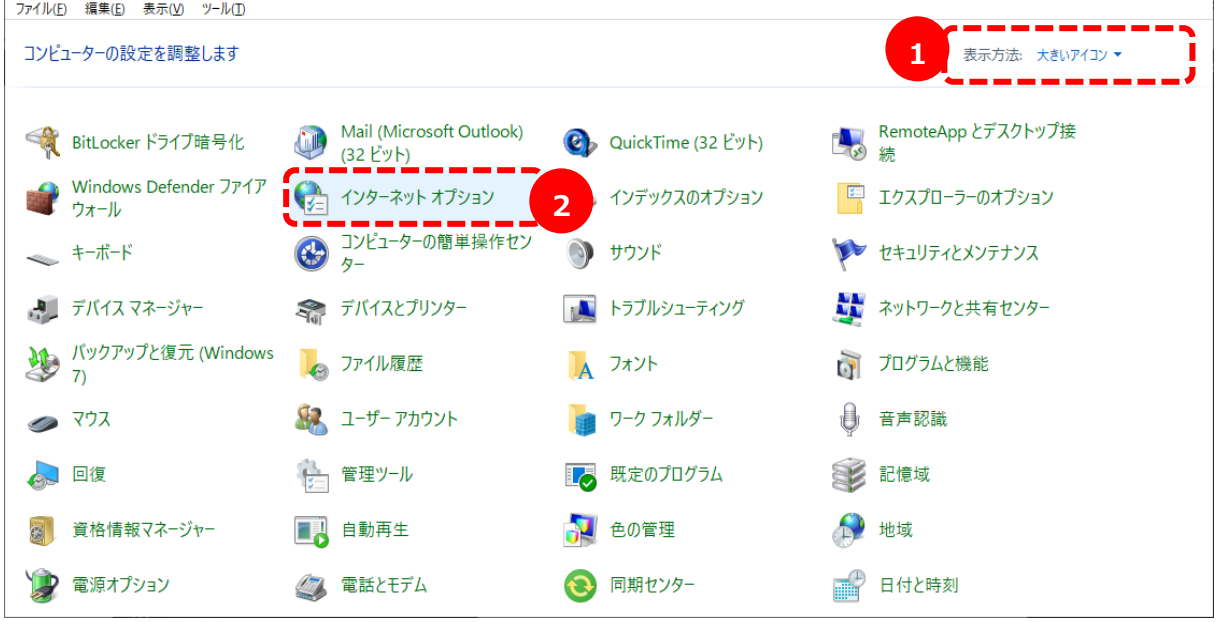

② 「詳細設定」タブを選択し「TLS1.2の使用」にチェックが入っていない場合はチェックを入れ、「適用」 ボタン→「OK」ボタンの順にクリックし、ブラウザを再起動する

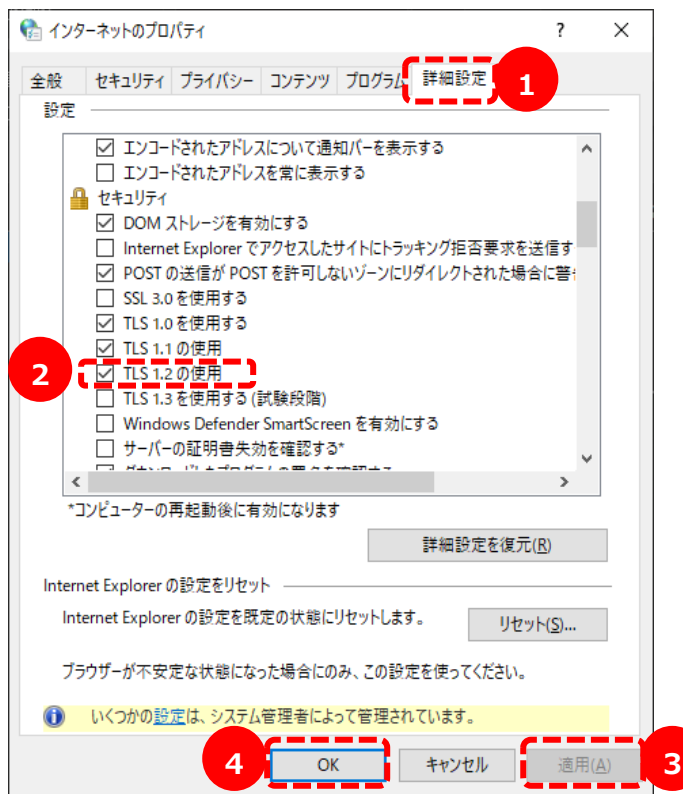

 (2) Firefox/Chrome/Safariの場合 最新バージョンでは、TLS1.2 が既定で有効となっているため、ブラウザでの設定は不要 Х

Q